# Wifi Thermostat W3 - mobile App und Wifi-Verbindung

## Voraussetzungen für die Verbindung mit dem WLAN:

Schalten Sie Bluetooth auf Ihrem Telefon ein. Sie benötigen ein 4G-Mobiltelefon und einen WLAN-Router mit 2,4-GHz-WLAN und Internet. Verbinden Sie Ihr Mobiltelefon mit dem WLAN, mit dem Sie das

Thermostat verbinden wollen (2,4 GHz, nicht 5 GHz), das WLAN

muss am Standort des Thermostats auf dem Mobiltelefon volles

Signal haben. Video-Anleitung für den Anschluss:

#### https://youtu.be/6Fd30W-6Sz8

Oder scannen Sie den QR-Code:

Schritt 1 Download der App

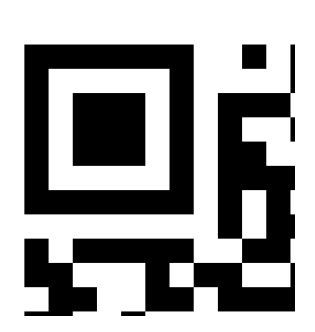

Suchen Sie bei Google Play nach "Smart life", iPhone-Nutzer suchen im App Store nach "Smart life".

#### Schritt 2 Registrierung eines Kontos

- Klicken Sie nach der Installation auf Registrieren (Abbildung 2-1).
- Zustimmen, die Bedingungen zu akzeptieren (Abb. 2-2)
- Melden Sie sich an. Wählen Sie eine Region und klicken Sie auf "Weiter" (Abb. 2-3)
- Sie erhalten einen 6-stelligen Code per E-Mail oder SMS und geben ihn in die App ein. Wenn das Senden per E-Mail zu lange dauert, verwenden Sie Ihr E-Mail-Konto bei @gmail.com (Abb. 2-4)
- Legen Sie das Passwort fest und klicken Sie auf "Fertig" (Abb. 2-5).

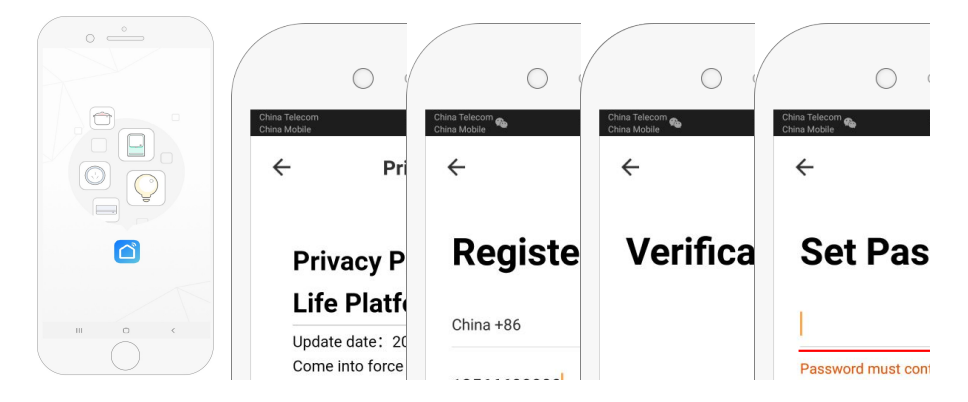

Abbildung 2-1 Abbildung 2-2 Abbildung 2-3 Abbildung 2-4 Abbildung 2-5

### Schritt 3 Information und Zimmerzuweisung (Abb. 3-1)

- 1. Geben Sie den Namen ein (Abb. 3-2).
- 2. Wählen Sie Raum hinzufügen (Abb. 3-2).

3. Wählen Sie die Berechtigungen (Abb. 3-3) und tragen Sie ein, wo sich der Thermostat befindet (Abb. 3-4).

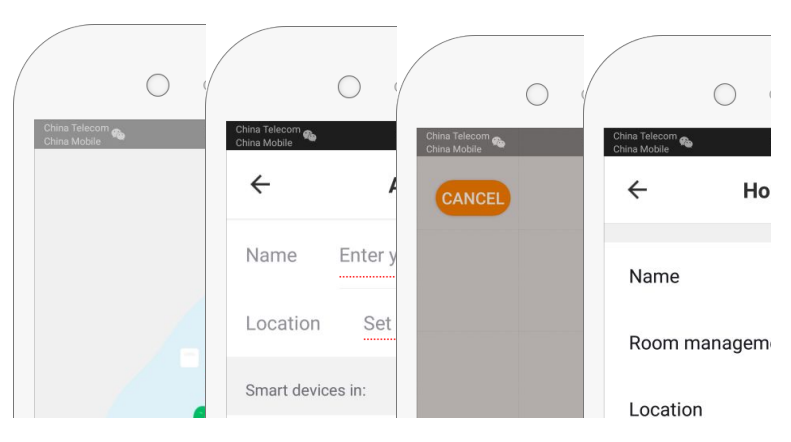

Abb. 3-1 Abb. 3-2 Abb. 3-3 Abb. 3-4

## Schritt 4a Verbindung mit Wifi (EZ-Verteilungsmodus)

- Gehen Sie in die Einstellungen Ihres Telefons und vergewissern Sie sich, dass Sie mit dem 2,4g-WLAN verbunden sind und ein volles Signal am WLAN-Thermostat haben; das WLAN darf nicht 5g sein. Als Nächstes lassen Sie Bluetooth auf Ihrem Telefon eingeschaltet.
- Klicken Sie in der Telefon-App auf "Gerät hinzufügen" oder "+" in der oberen rechten Ecke der App und fügen Sie ein Gerät hinzu (Abb. 4-1), wählen Sie "das kleine Gerät" oder "kleine Haushaltsgeräte", wählen Sie den Thermostat "Thermostat" (wenn es mehrere Thermostate gibt, wählen Sie den ohne Klammern oder Wifi) ( Abb. 4-2)
- 3. III D T BHalten Sie bei eingeschaltetem Thermostat gleichzeitig " " und " " gedrückt, bis die Symbole ( & ), die den EZ-Modus anzeigen, zu blinken beginnen. Dies kann 5-20 Sekunden dauern.
- 4. Sobald die Symbole schnell blinken, rufen Sie die App auf und bestätigen Sie "Symbol blinkt schnell" auf Ihrem Telefon. Geben Sie das Passwort für Ihr WLAN-Netzwerk (Figur 4-4) in der App ein und bestätigen Sie es. Die App verbindet das Thermostat dann automatisch (Abbildung 4-5) Es kann etwa 5-90 Sekunden dauern.

Wenn Sie keine Verbindung herstellen können, überprüfen Sie, ob Sie das Passwort richtig eingegeben haben (einschließlich Groß- und Kleinschreibung), ob das WLAN-Signal am Standort des Thermostats stark ist und ob Sie eine Verbindung zu einem 2,4-GHz-Netzwerk herstellen, nicht zu einem 5-GHz-Netzwerk.

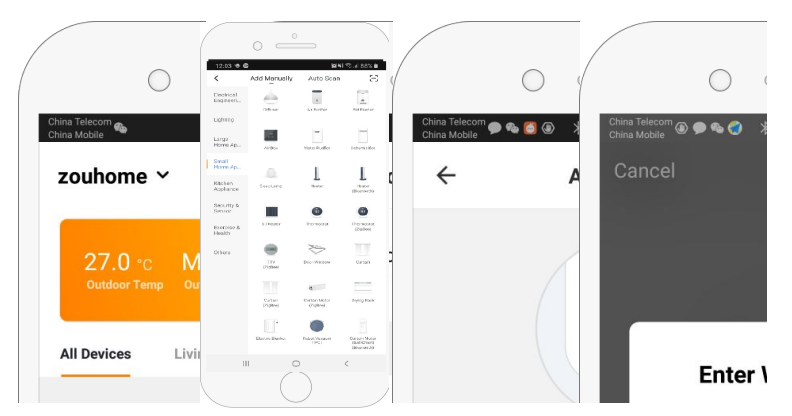

Abbildung 4-1 Abbildung 4-2 Abbildung 4-3 Abbildung 4-4

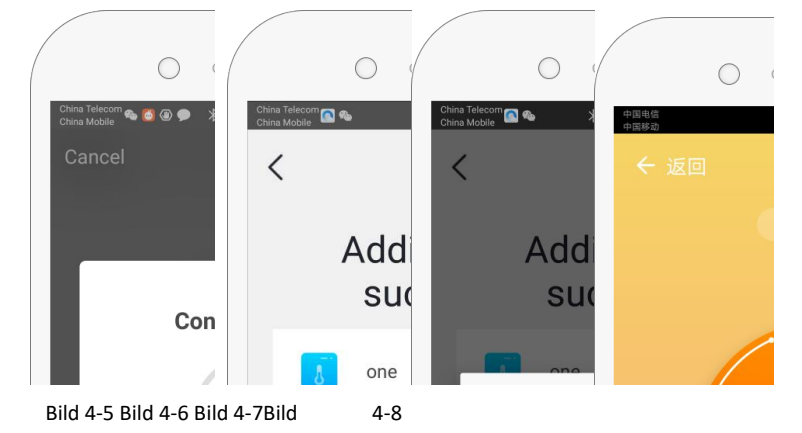

Schritt 4b (Alternative Verbindung) (AP-Pairing-Modus) Nur verwenden, wenn Sie keine Verbindung über Schritt 4a herstellen können

- 1.Drücken Sie auf dem Telefon auf "Gerät hinzufügen" oder "+" und die obere rechte Ecke der App (Abb.
  - 4-1) und wählen Sie "Thermostat" (Wifi) im Menü "Kleingeräte" (oder kleine Haushaltsgeräte) und tippen Sie auf "AP-Modus" in der oberen rechten Ecke. (Abbildung 5-1)
- 3.Bestätigen Sie in der App "Licht blinkt" und geben Sie das Passwort für Ihren WLAN-Router ein (Figur 4-4).
- 4.Drücken Sie "Jetzt verbinden" und wählen Sie Wifi-Signal (Smartlife-XXXX) auf Ihrem Telefon (Abbildung

5-3 und 5-4) Gehen Sie zurück zu Ihrer App und drücken Sie auf "Verbinden" Abb. 4-5)

Dies kann 5-90 Sekunden dauern (Abb. 4-6). Anschließend können Sie den Namen des Thermostats ändern (Abb. 4-7).

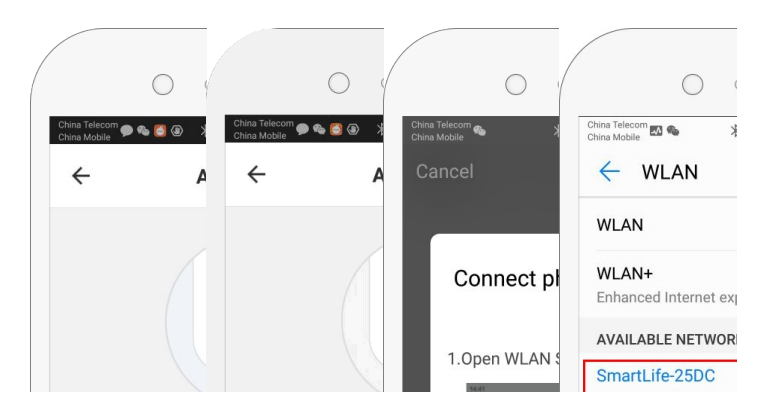

Abbildung 5-1 Abbildung 5-2 Abbildung 5-3 Abbildung 5-4

#### Schritt 5 Ändern Sie den Sensortyp

Drücken Sie die Taste ( b. 4-8) in der rechten unteren Ecke des Menüs.

Drücken Sie die Option Sensortyp und geben Sie das Passwort (123456) ein. Sie erhalten dann 3 Optionen: (1) "Einzelner eingebauter Fühler" nackt nur den internen Fühler des Thermostats verwenden (nicht empfohlen\*)

(2) "Einzelner Außenfühler" verwendet nur den Bodenfühler (z. B. für Bäder, in denen der Thermostat außerhalb des Badezimmers installiert ist).

(3) Bei "Interne und externe Sensoren" werden beide Sensoren verwendet (die häufigste Einstellung).
Nach der Auswahl des Sensortyps stellen Sie die "Set temp. max" Schutztemperatur für Ihren Boden ein.
\*Es wird ein Bodensensor empfohlen, um den Boden vor Überhitzung zu schützen.

### Schritt 6 Einstellung des Temperaturprogramms

Drücken Sie die Taste kob. 4-8) in der rechten unteren Ecke. Im unteren Teil des Menüs gibt es die beiden Optionen "Wochenprogrammtyp" und "Wochenprogrammeinstellung".

Mit "Wochenprogramm" können Sie drei Optionen wählen: 5+2 (Wochentag und Wochenende), 6+1 (Montag bis Samstag und Sonntag getrennt) oder 7 Tage (für die ganze Woche die gleichen Einstellungen). Mit dem "Wochenprogramm" können Sie die Temperatur und die Uhrzeit in einzelnen Zeiträumen einstellen. Insgesamt gibt es sechs Zeiträume, in denen die Zeit- und Temperaturänderung eingestellt werden kann

| Teil 1   | Teil 2    |      | Teil 3           | Teil 4    |      | Teil 5  |    | Teil 6 |
|----------|-----------|------|------------------|-----------|------|---------|----|--------|
| Das      | Das       | Haus | Ankunft zu Hause | Das       | Haus | Ankunft | zu | Schlaf |
| Erwachen | verlassen |      |                  | verlassen |      | Hause   |    |        |
| 06:00    | 08:00     |      | 11:30            | 13:30     |      | 17:00   |    | 22:00  |
| 20°C     | 15℃       |      | 20°C             | 15°C      |      | 20°C    |    | 15°C   |

#### Andere Merkmale

Urlaubsmodus: Sie können den Thermostat für bis zu 30 Tage auf eine feste Temperatur einstellen, während Sie abwesend

sind. <sup>₩</sup>Sie können dies unter der Option Modus (Abb. 4-8) wie abgebildet tun. Sie können 1-30 Tage und eine Temperatur von bis zu 27°C einstellen

Das Schloss: Mit dieser Option kann der Thermostat aus der Ferne gesperrt werden, so dass die Einstellungen nicht direkt

am Thermostat geändert werden können. 🗕 🖨 Tippen Sie dazu auf das Symbol (Abb. 4-8). Um die Sperre aufzuheben,

tippen Sie erneut auf das Schloss-Symbol (Abb. 4-8).

Kombinieren von Thermostaten: Sie können mehrere Thermostate miteinander kombinieren und gleichzeitig steuern.

Klicken Sie dazu auf (Abb. 4-8) in der oberen rechten Ecke und dann auf die Option Gruppe erstellen. Sie können dann die Thermostate auswählen, die Sie zusammenfassen möchten.

Familienverwaltung: Sie können andere Personen hinzufügen und ihnen die Erlaubnis erteilen, Ihre Geräte zu steuern. Drücken Sie auf der Hauptseite oben links auf "Familienname" und tippen Sie dann auf "Familienverwaltung". Nachdem Sie einen Familiennamen ausgewählt haben, können Sie ein Mitglied hinzufügen, indem Sie auf "zum Mitglied hinzufügen" drücken. Sie fügen die Handynummer oder E-Mail-Adresse hinzu, unter der sich das Mitglied registriert hat, und die App sendet ihm eine Einladung.